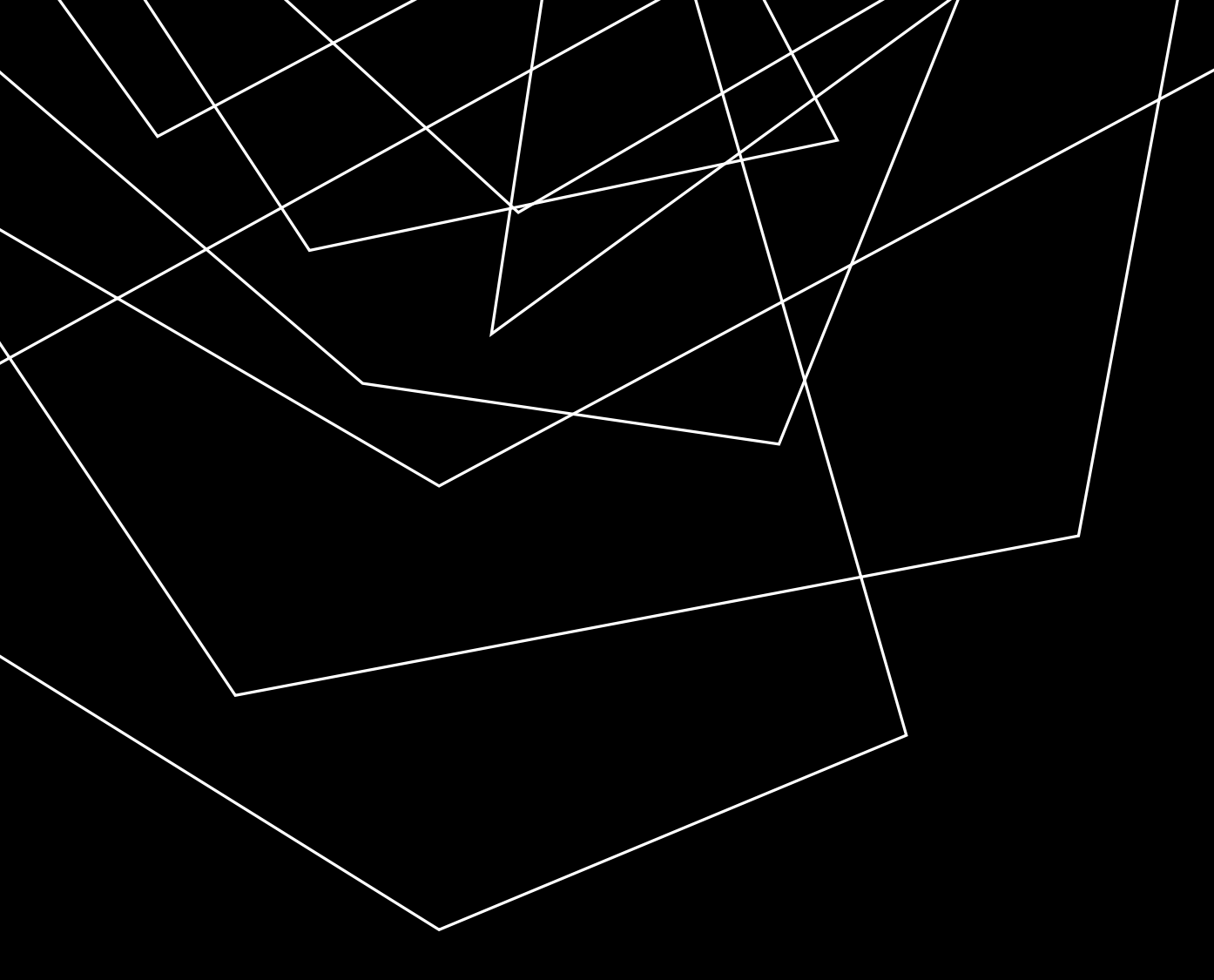

## створення дошки PADLET

**І. РЕЄСТРАЦІЯ.** ПРОЙТИ ЗА ПОКЛИКАННЯМ: <u>HTTPS://PADLET.COM/</u> ТА НАТИСНУТИ «ЗАРЕЄСТРУВАТИСЯ».

Padieł 🍲 Дошка Пісочниця Ціни Шаблони Освіта й навчання

Отримати розцінки Увійти Заресструйтеся

## ВІЗУАЛЬНА СПІВПРАЦЯ ДЛЯ ТВОРЧОСТІ ТА НАВЧАННЯ

Користуються 40 мільйонів прекрасних людей по всьому світу.

Зареєструйтесь — це безкоштовно

## ЗА НЕОБХІДНОСТІ ЗМІНИТИ МОВУ: ПРОГОРТАТИ СТОРІНКУ ДО САМОГО НИЗУ І ОБРАТИ «УКРАЇНСЬКА».

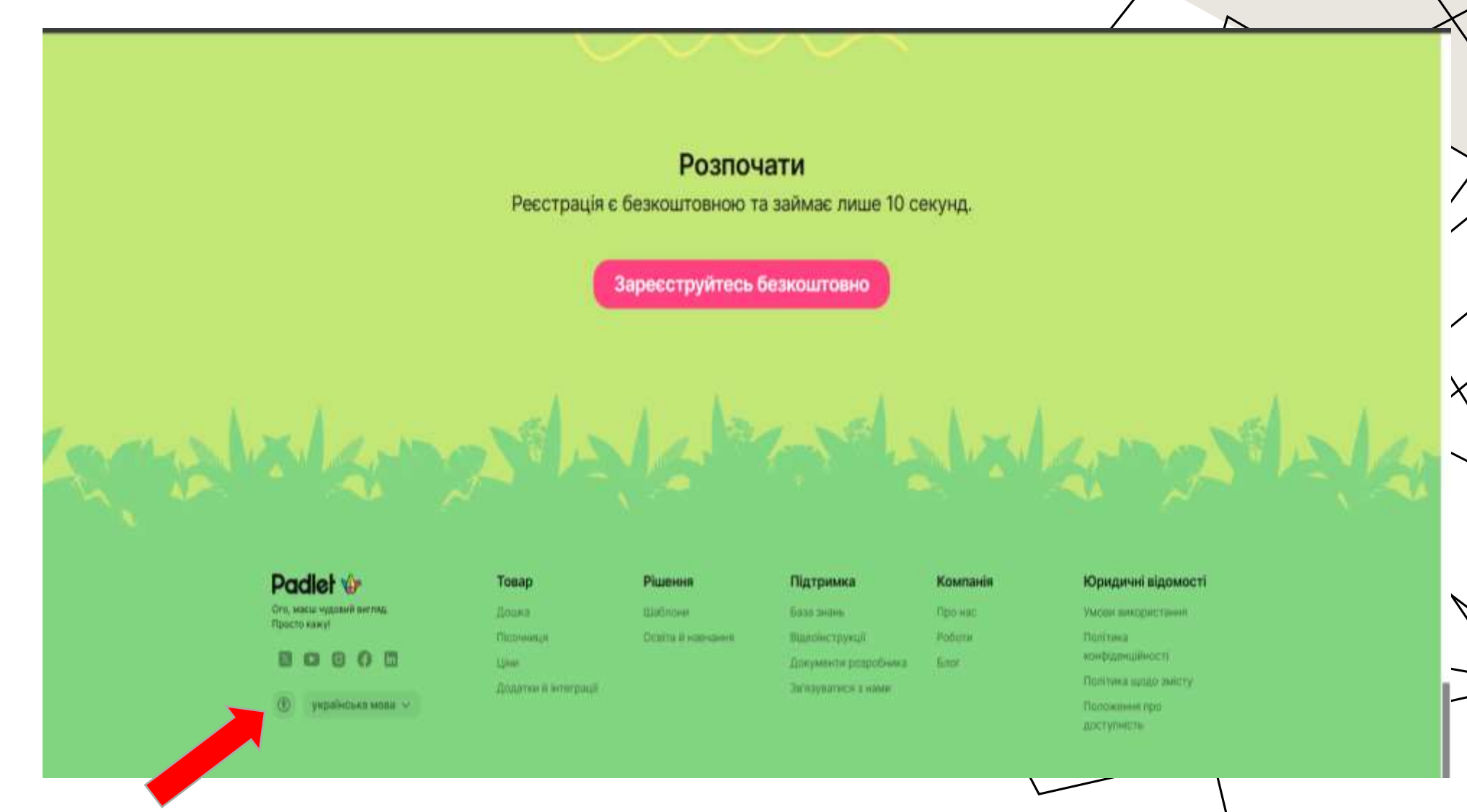

Написати електронну пошту та придумати пароль. Відмітити «галочку» та натиснути «Зареєструватися». Або зареєструватися, увійшовши через Google/ облікові записи.

### Зареєструватися

Ваше місце тут

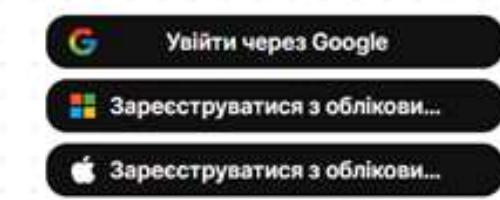

Або заресструйтеся за допомогою електронної адреси

Інші варіанти 🗸 🗸

Продовжити

harrypotter@hogwarts.edu

Ресструючисы, ви погоджуєтися з умовани документі <u>Тепта of Service</u> та <u>Політика конфіленційності</u>. Ви також погоджуєтися з тим, що ви прекрасні.

#### Як ви використовуватимете Padlet?

Це дасть нам эмогу забезпечити вам кращі враження на початковому етапі користування.

| Для<br>персональних<br>просктів<br>Створюватиму та<br>пошироватиму<br>маршрути<br>подорожей,<br>фотоальбоми та<br>реше | Я студент<br>Братиму участь у<br>класних заходах і<br>спантрацоватиму<br>з<br>однокласниками. | Я вчитель<br>Керуватиму<br>класними<br>матеріалами та<br>залучатиму<br>студентів до<br>співпраці. | 3 командою<br>Співпрацоватиму<br>з можи колетами<br>над створенням<br>візуальної база<br>знань, доцики<br>обговорень та<br>іншого. |
|----------------------------------------------------------------------------------------------------|-----------------------------------------------------------------------------------------------|---------------------------------------------------------------------------------------------------|----------------------------------------------------------------------------------------------------|
|                                                                                                    |                                                                                               |                                                                                                   |                                                                                                    |

Обираємо «Я вчитель» або «З командою»: завдяки цьому вибору програма зможе нам запропонувати шаблони для створення дошок.

Обираємо план «Безкоштовно».

#### .

#### Вибрати план

Наші плани відповідають різним потребам. Виберіть той, що підходить саме вам.

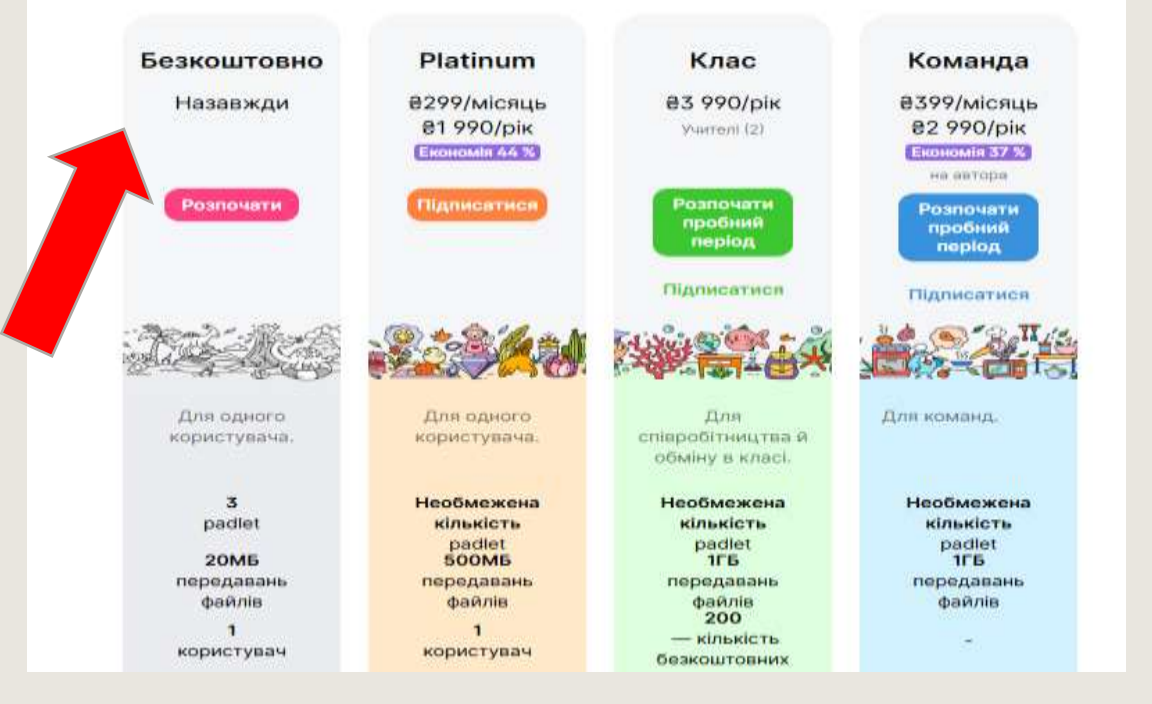

Заповнюємо уточнювальну інформацію (завдяки якій теж будуть підібрані тематичні шаблони). Натискаємо «Підтвердити».

Або : натискаємо «Відповім пізніше».

Переходимо на «Головна сторінка» (вгорі ліворуч).

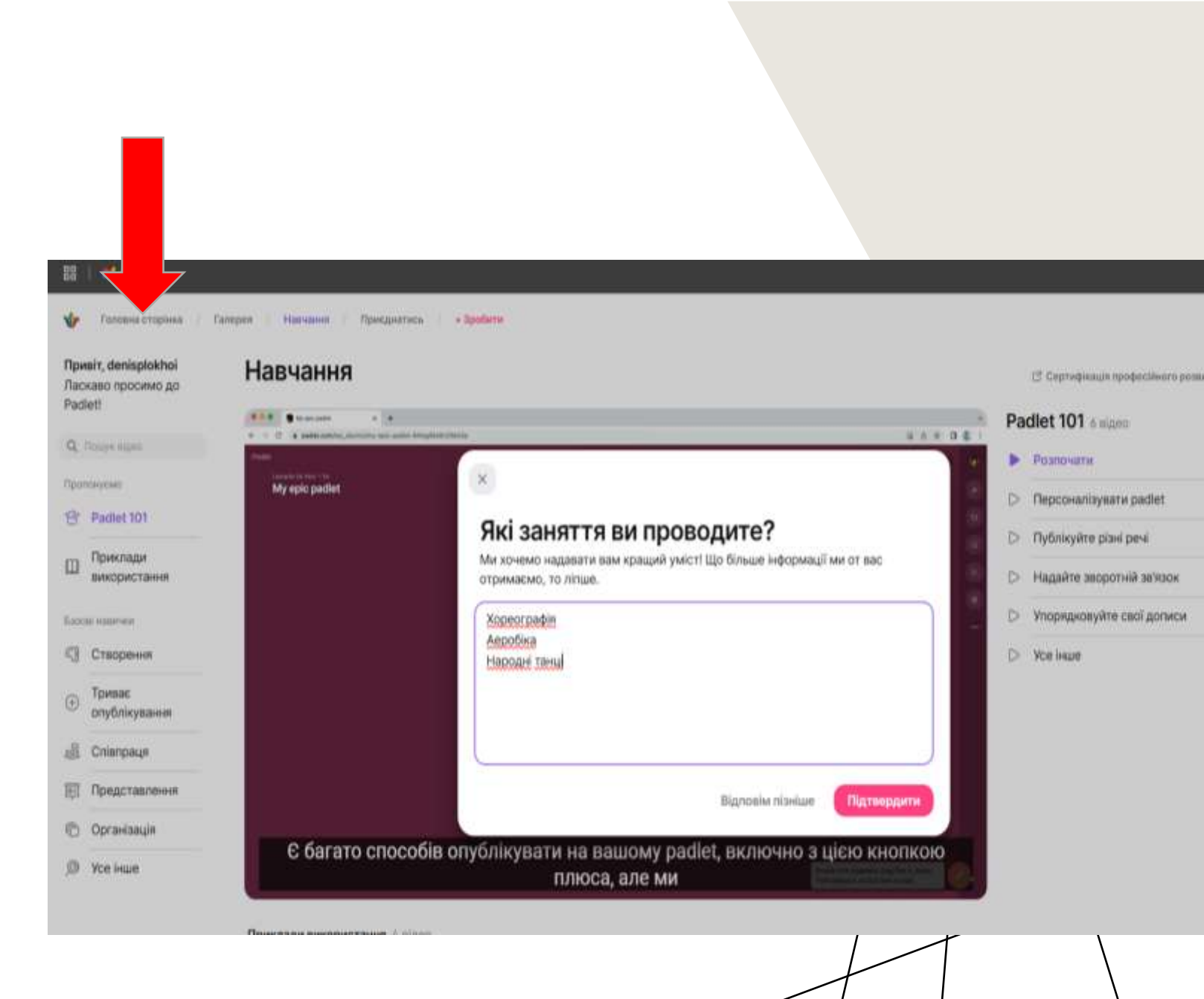

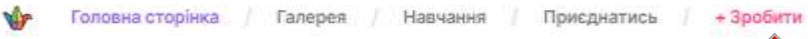

Привіт, denisplokhoi Ласкаво просимо до Padlet!

## Останні оновлення

Q. Шукати padlet.

#### Останні оновлення

23 Я автор

面 У кошику

Закладки

🖻 Улюблені

Ce Нова папка

Personal Neon Використовуються 0 is 3 padlet

Чи хочете ви мати необмежену kinskicts padlet i finsali oficerw вивантажень?

Переглянути плани

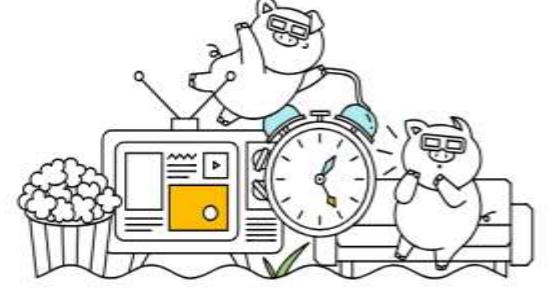

Ви не переглядали жодних padlet останнім часом.

Пора почати перегляд.

≥Å¢

≥∆≤

denisplokhoi 窗

Ім'я За останнім переглядом

## Натискаємо «+Зробити»

| 🏠 Головна сторінка 🖉                                                              | Галерея / Навчання / Приєднатись / + Зр                                                | обити                        |                                                         |                                                       | de                                 | nisplokhoi 🧊   |
|-----------------------------------------------------------------------------------|----------------------------------------------------------------------------------------|------------------------------|---------------------------------------------------------|-------------------------------------------------------|------------------------------------|----------------|
| <b>Привіт, denisplokhoi</b><br>Ласкаво просимо до<br>Padlet!                      | Створити padlet                                                                        |                              |                                                         |                                                       |                                    |                |
| <ul> <li><i>П</i>очати з нуля</li> <li>☆ Шаблони ШІ</li> <li>☆ Шаблони</li> </ul> | Порожня дошка<br>Стіна, полотно, шкала, сітка,<br>список, мапа<br>Переглянути приклади |                              | Порожні<br>Малюйте, те<br>реальному о<br>Переглянути пр | ій sandbox<br>воріть і відтворюйте в<br>часі з іншими | hell                               | , <b>–</b>     |
|                                                                                   | Шаблони ШІ (ВЕТА)                                                                      |                              |                                                         |                                                       |                                    |                |
|                                                                                   | Дошка обговорень                                                                       | овий Автор заняття для класу | Новий План за                                           | аняття                                                | Ідеї занять для класу              |                |
|                                                                                   | Шкала подій                                                                            | Список для читання           | Mana ic                                                 | сторичних подій                                       | адаа<br>Тестові опитування<br>адаа |                |
|                                                                                   | Рейтинг успішності                                                                     | Користувацька дошка          |                                                         |                                                       |                                    |                |
|                                                                                   | Шаблони                                                                                |                              |                                                         |                                                       | n                                  | ереглянути все |
|                                                                                   | Художня вітрина                                                                        | Робочі групи                 | Дошка                                                   | оголошень                                             | Надії та страхи                    |                |
|                                                                                   | formula.                                                                               |                              |                                                         |                                                       |                                    |                |
|                                                                                   |                                                                                        |                              |                                                         |                                                       |                                    |                |

Обираємо «Порожня дошка»

8

## **II. Оформлення дошки.**

9

Прописуємо назву. Наприклад: Фотозбираниця «Синьо-жовті серця»

Залежно від мети можна по-різному структурувати завантаження контенту. Сервіс дозволяє розташувати матеріал у вигляді стіни, сітки, полотна, хронології, трансляції, мапи.

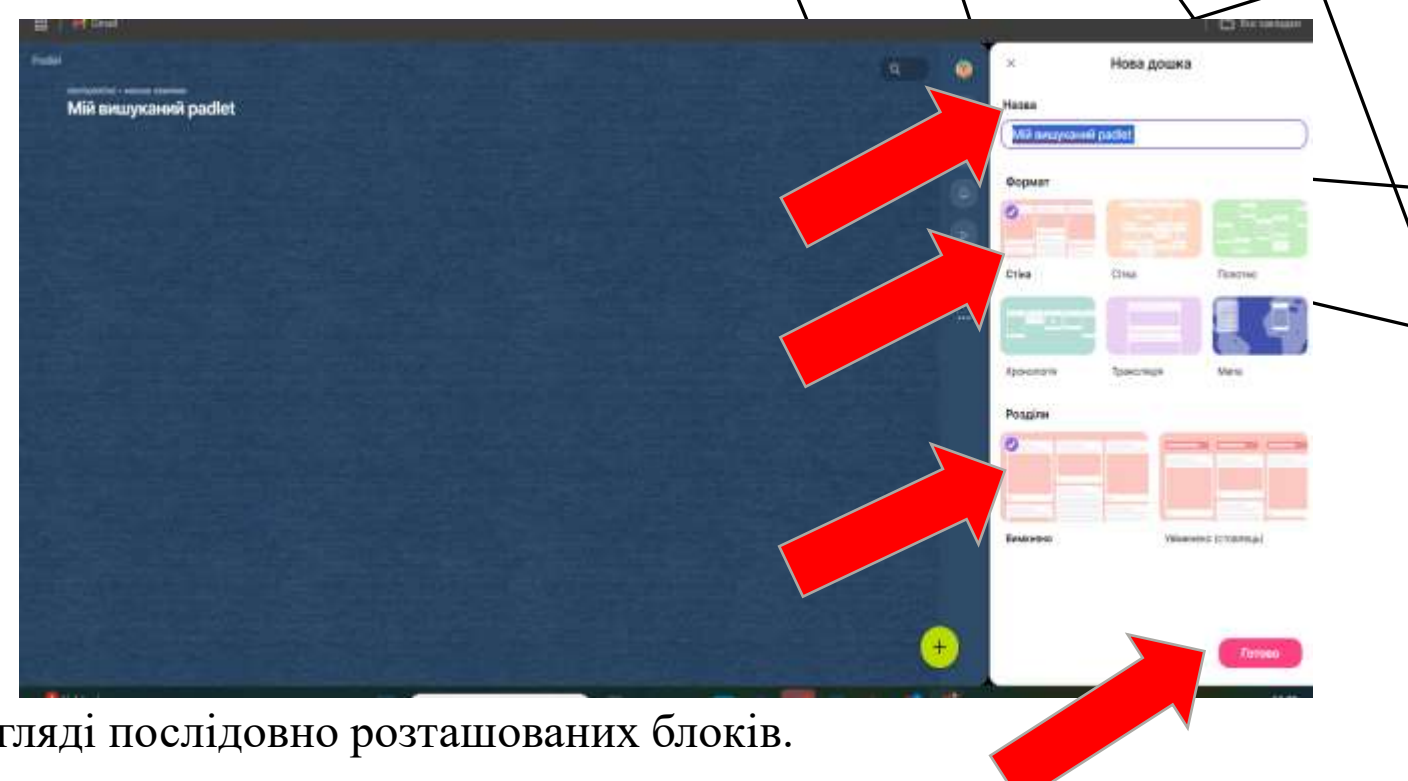

Форма «Стіна» - матеріал буде розташовано у вигляді послідовно розташованих блоків. «Сітка» - записи формуються у рядки.

«Полотно» надає можливості розташовувати створені записи у будь-якому порядку, перетягувати їх, групувати та підключати зв'язки.

«Хронологія» - дає можливість оформити матеріали у вигляді лінії часу.

«Трансляція» надає можливість формувати контент у вигляді стрічки зверху вниз.

«Мапа» допомагає позначати географічні точки, пов'язані з певною темою.

Для прикладу обираємо «Стіна».

Обираємо у «Розділи»: «Вимкнено» (мені для фотозбираниці вони мені не потрібні).

Якщо «Увімкнути розділи», то можна буде на стіні потім додати за бажанням назви розділів, що теж дуже зручно для роботи.

Натискаємо «ГОТОВО».

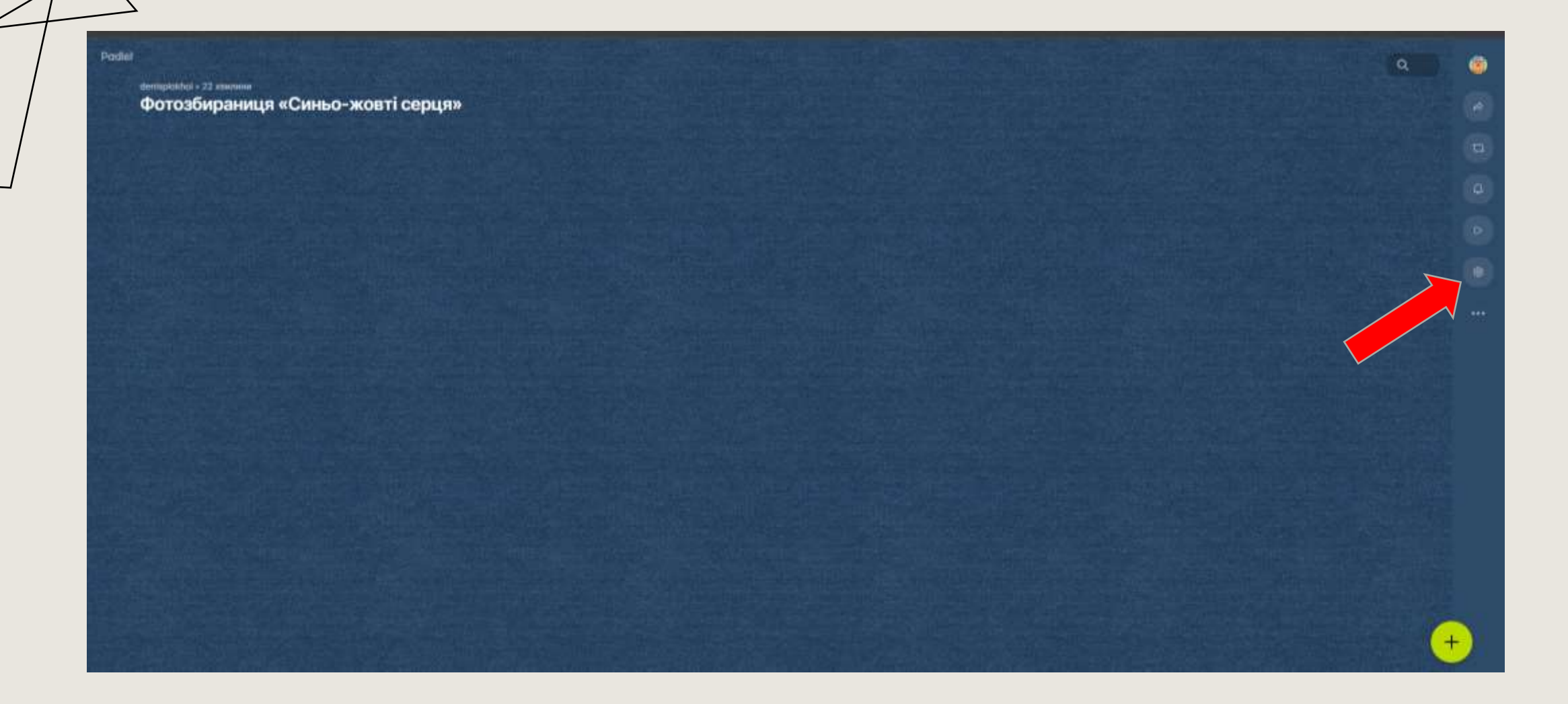

Для оформлення основних налаштувань дошки натискаємо на піктограму «шестерня». Відкривається меню.

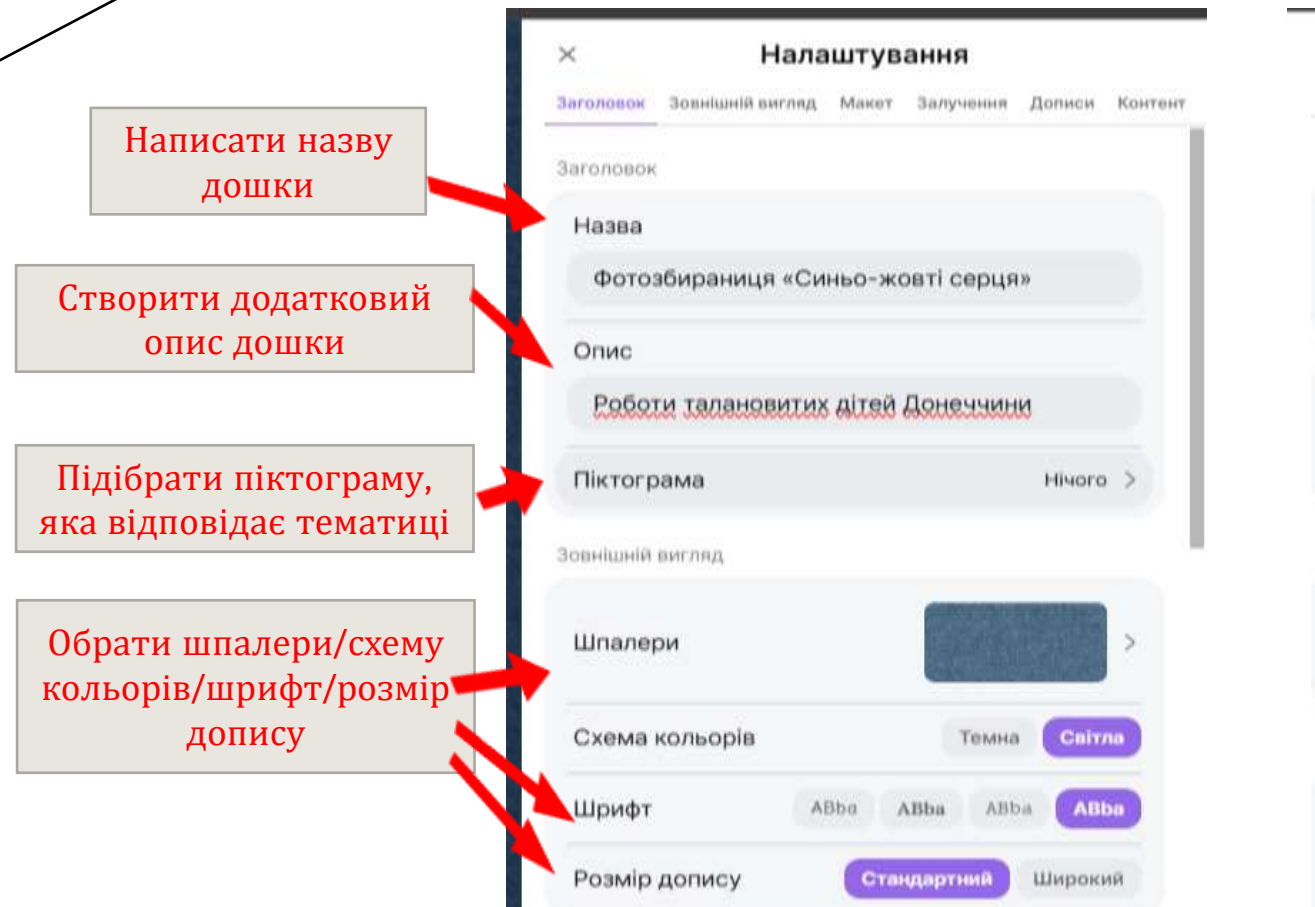

| × Налаштування                                                                                             |                                      |
|----------------------------------------------------------------------------------------------------|--------------------------------------|
| Заголовок Зовнішній вигляд Макет Залучення Дописи Контент                                                  | 🔺 Можна змінити форма                |
| Макет                                                                                                    |                                      |
| Формат<br>Виберіть спосіб розміщення дописів. 98 Стіна ~                                                   | Увімкнути розділи                    |
| Групувати дописи за розділом                                                                               |                                      |
| Сортувати за 🖑 Перетягнути 🗸                                                                               | Дозвіл іншим<br>учасникам коментуват |
| Нова позиція допису Перший Останній                                                                        |                                      |
| Залучення                                                                                                  | Можливість учасника                  |
| Коментарі Увімкнено >                                                                                      | ставити вподобаики, сердечки.        |
| Реакції 🔷 Поставити позначку "Подобається" > 📕                                                             |                                      |
| Дописи                                                                                                    |                                      |
| Автор і часова мітка Приховати Показати                                                                    |                                      |
| Поля допису<br>Персоналізуйте теми, вкладення, основний текст та ><br>інші користувацькі параметри допису. |                                      |

Встановіть зручні для Вашої дошки налаштування.

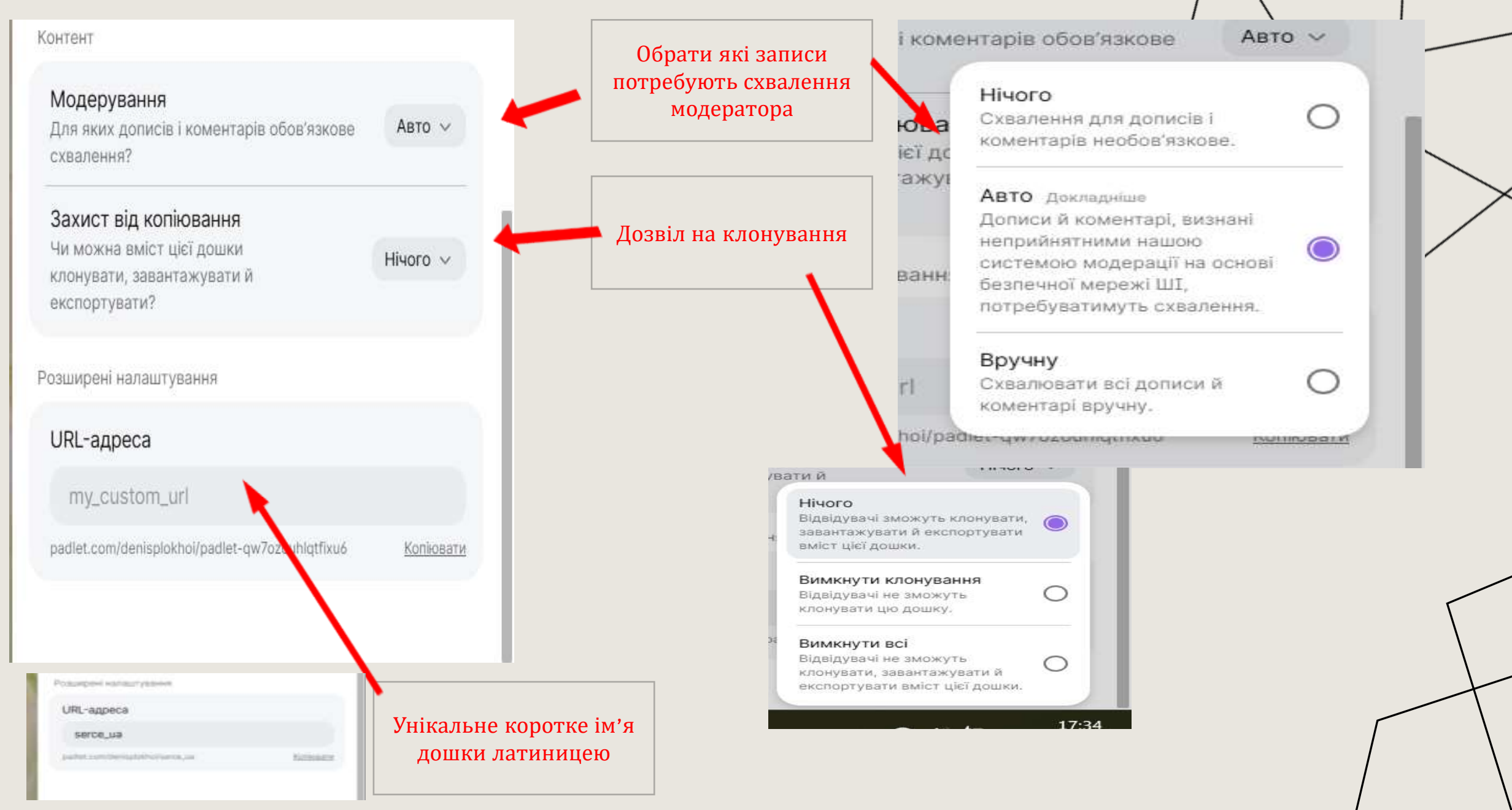

Після встановлення всіх налаштувань, необхідно натиснути «Закрити».

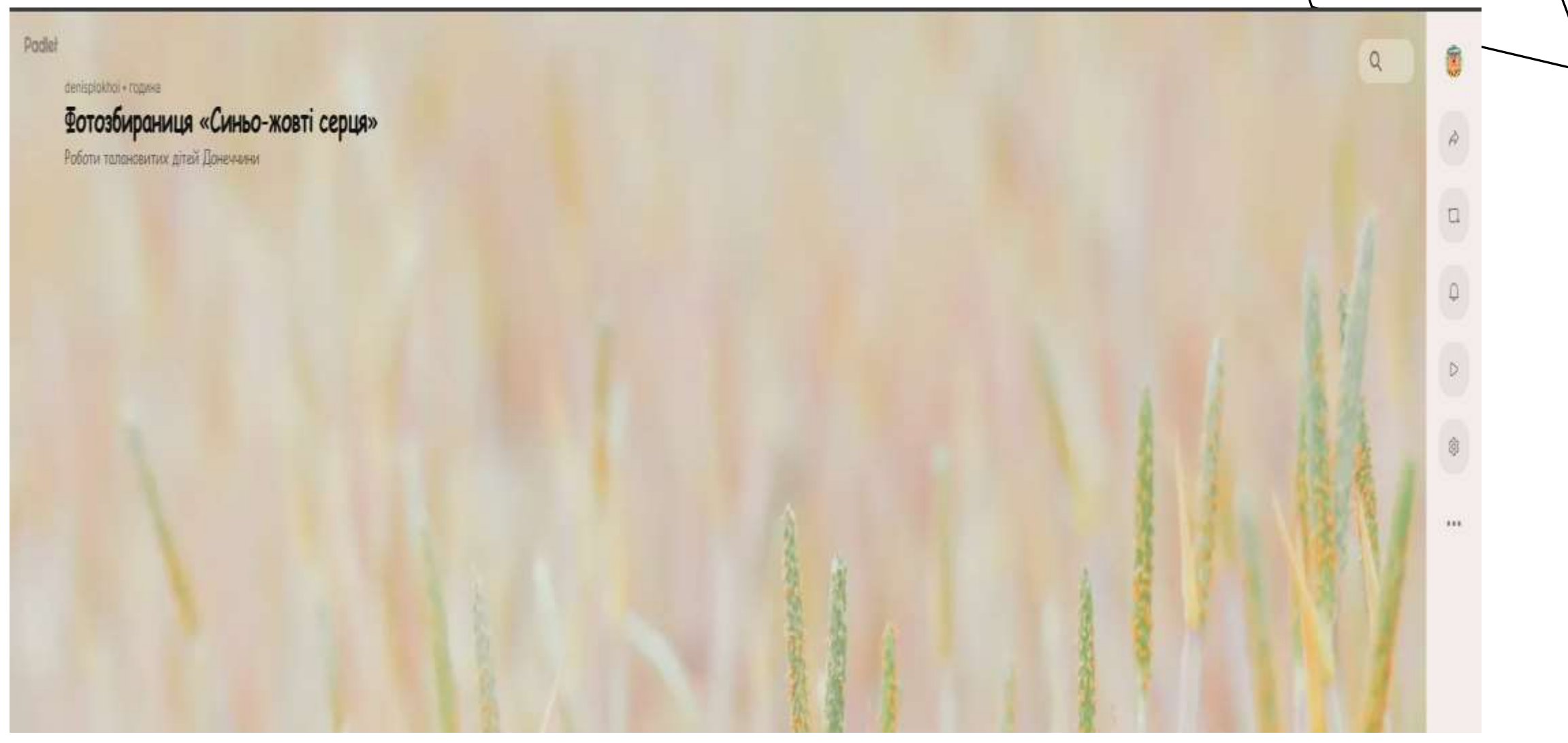

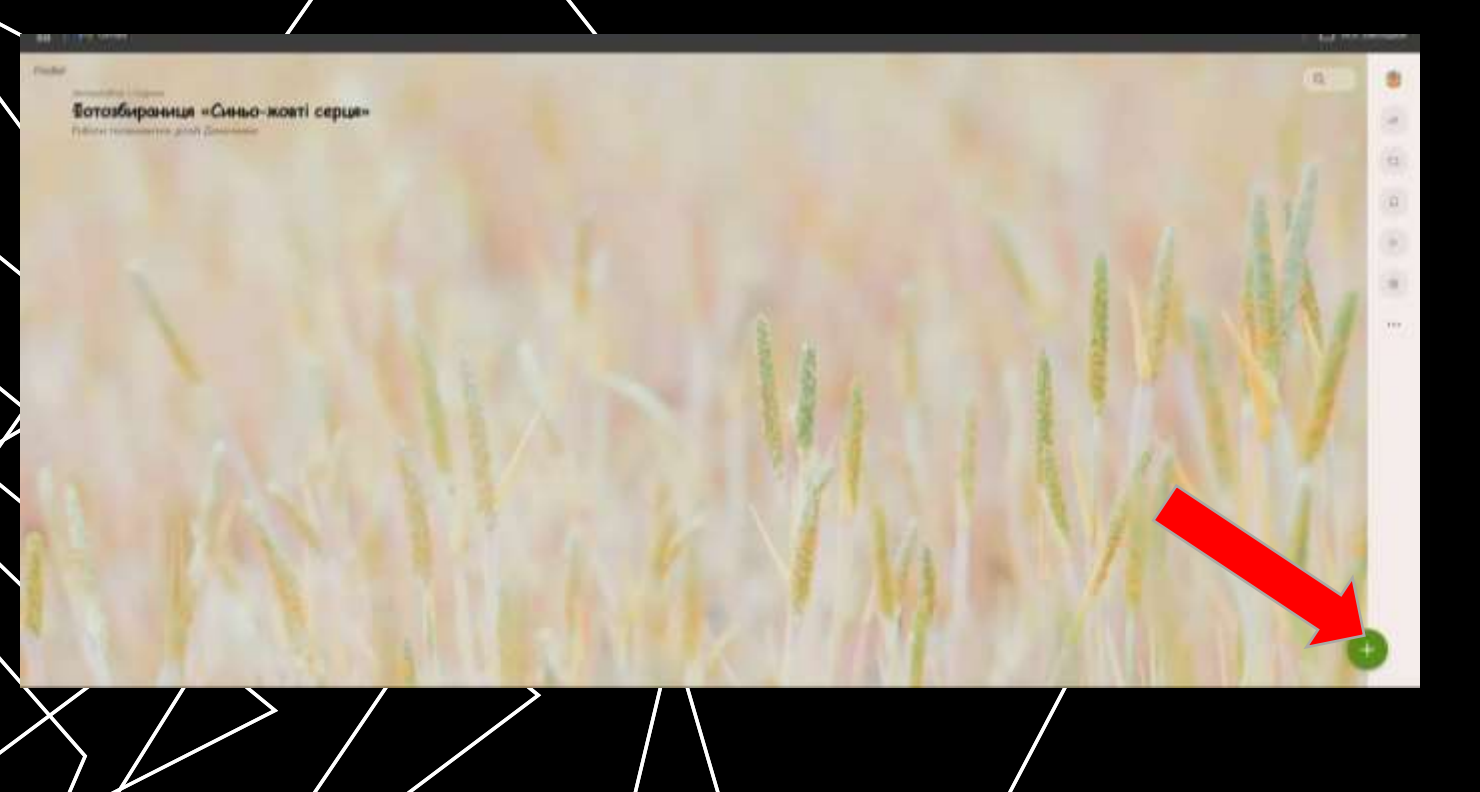

III. Додавання матеріалу на дошку.

Для додавання матеріалу на дошку необхідно натиснути на кнопку «+» у нижньому правому куті.

Альтернативний варіант додавання матеріалу: натиснути подвійним клацанням миші у будьякому вільному місці поля дошки. Перед Вами з'явиться невелике вікно з активними полями і кнопками завантаження матеріалів.

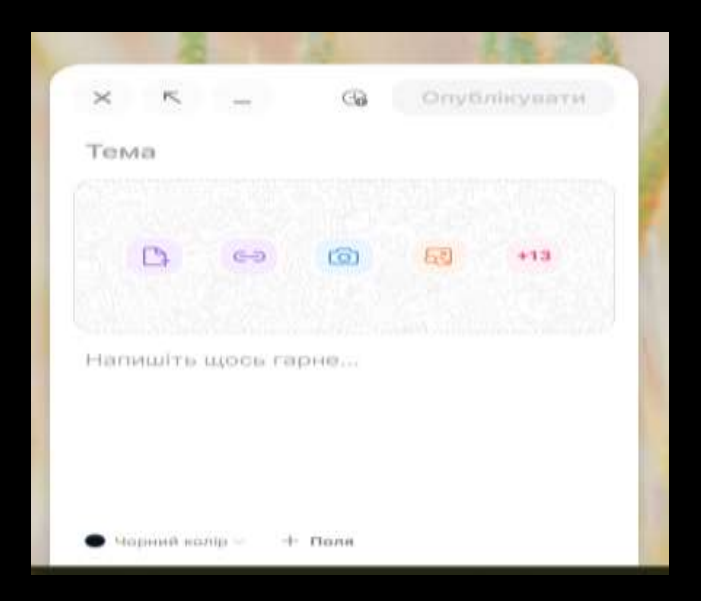

Тема: «МАЛЮНКИ».

У полі для тексту: «МАЙСТРИ ПЕНЗЛЯ»

Можна додати файли: завантажені з комп'ютера; додати покликання на URL-адреси; завантажити зображення, відео, Gif-файли, аудіо з інтернету;

зробити миттєве фото і додати до картки, а також власні малюнки, створені власноруч;

додати опитування;

додати озвучення ШІ написаного Вами тексту; записувати свій екран впродовж 5 хв.;

записувати свій скран впродовж 5 хв

малювати на екранному полотні;

додати розташування; додати покликання на інші дошки Padlet.

Основні функції (завантаження з комп'ютера, додавання покликання, пошук в інтернеті та миттєве фото) знаходяться на картці у нижньому рядку. Інші функції знаходимо, натискаючи «+13».

| × ~ _                                                               | 🚱 Опубліку                                                                                                    | вати               |
|---------------------------------------------------------------------|----------------------------------------------------------------------------------------------------|--------------------|
| малюнки                                                             |                                                                                                    |                    |
|                                                                     | <ul> <li>Image: Constraint of the second second</li></ul> | 13                 |
| МАЙСТРИ ПЕН                                                         | ЗЛЯ                                                                                                    | +                  |
| Padlet                                                              | 🕒 Надіслати                                                                                                    | 🕞 Посилання        |
| 💿 Камера                                                            | 🗅 Запис відео                                                                                                    | Диктофон           |
| 🚥 Запис екрана                                                      | <i>В</i> Малювання                                                                                                    |                    |
| Опитування Новий                                                    | Google Drive Hobini                                                                                                    | 🔆 Зображення Новий |
|                                                                     |                                                                                                    |                    |
| ор Мовлення ШІ <b>Новий</b>                                         |                                                                                                    |                    |
| <ul> <li>Мовлення ШІ Новий</li> <li>Пошук за зображенням</li> </ul> | GIF GIF                                                                                                    | YouTube            |

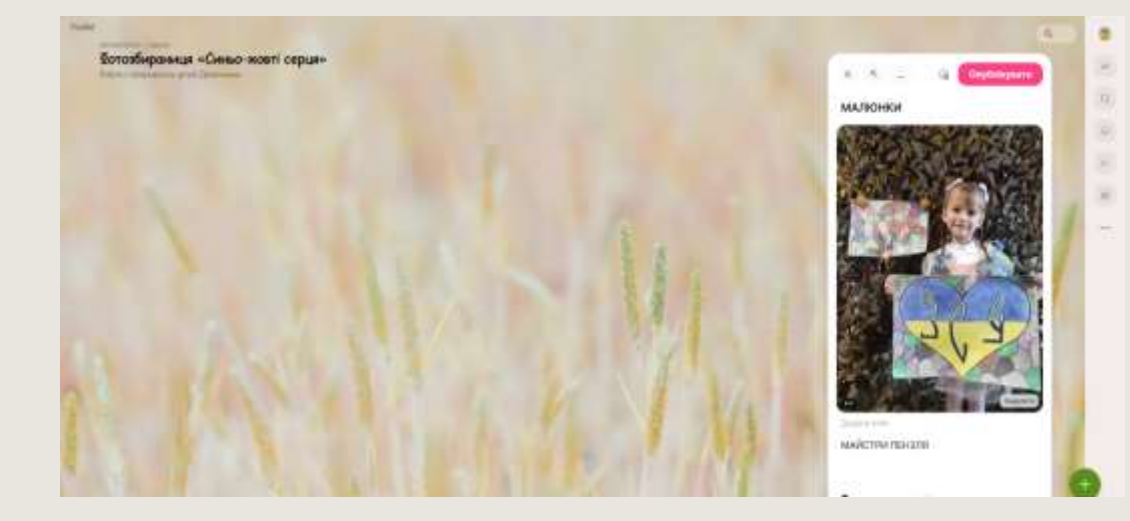

## Наприклад: обираю фото і натискаю «Опублікувати»

Фотозбиранныя «Снево-жовті серця»

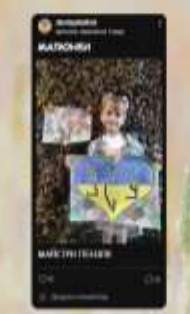

Повторюючи ці операції, додаю необхідний матеріал.

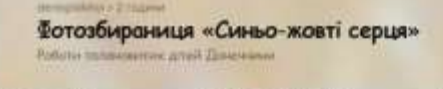

denespickhol

Командна робота

Solution ensembles

Стіннівки

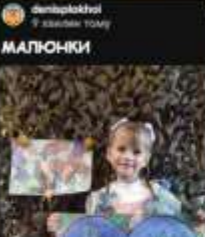

MARICTER THEHAMA

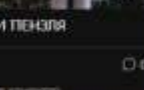

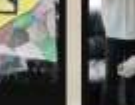

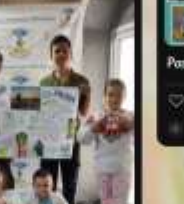

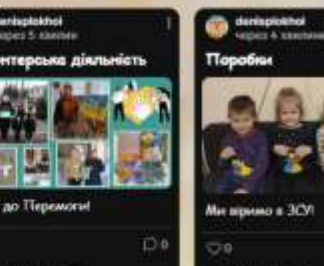

COLUMN ADDRESS OF

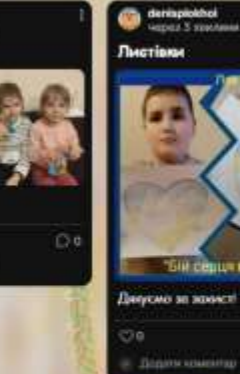

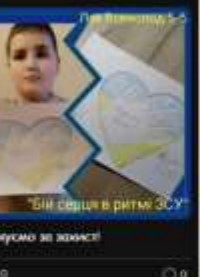

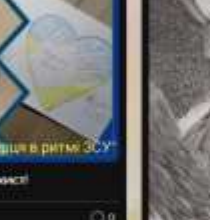

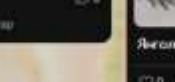

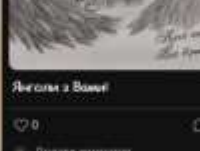

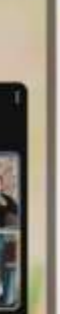

Bears and CIPPED

16

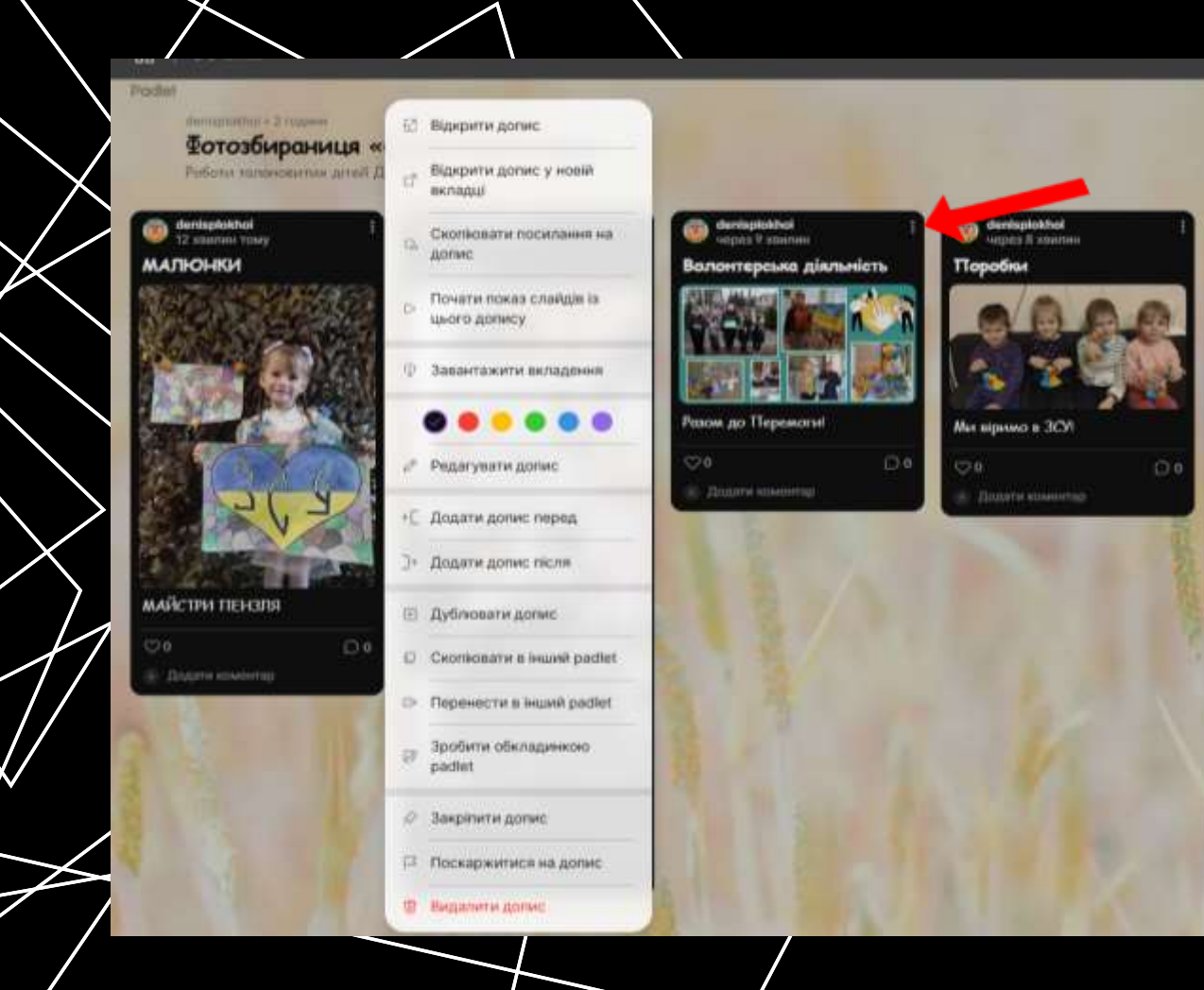

Для редагування інформації необхідно натиснути три вертикальні крапки, які відкриють додаткові можливості: зміна кольору; редагування, можливість поділитися з іншими дошками Padlet; скопіювати; розгорнути; видалити. Тільки у форматі дошки «Полотно» є можливість з'язати картки на одній дошці стрілками та встановити взаємозалежність і підпорядкованість.

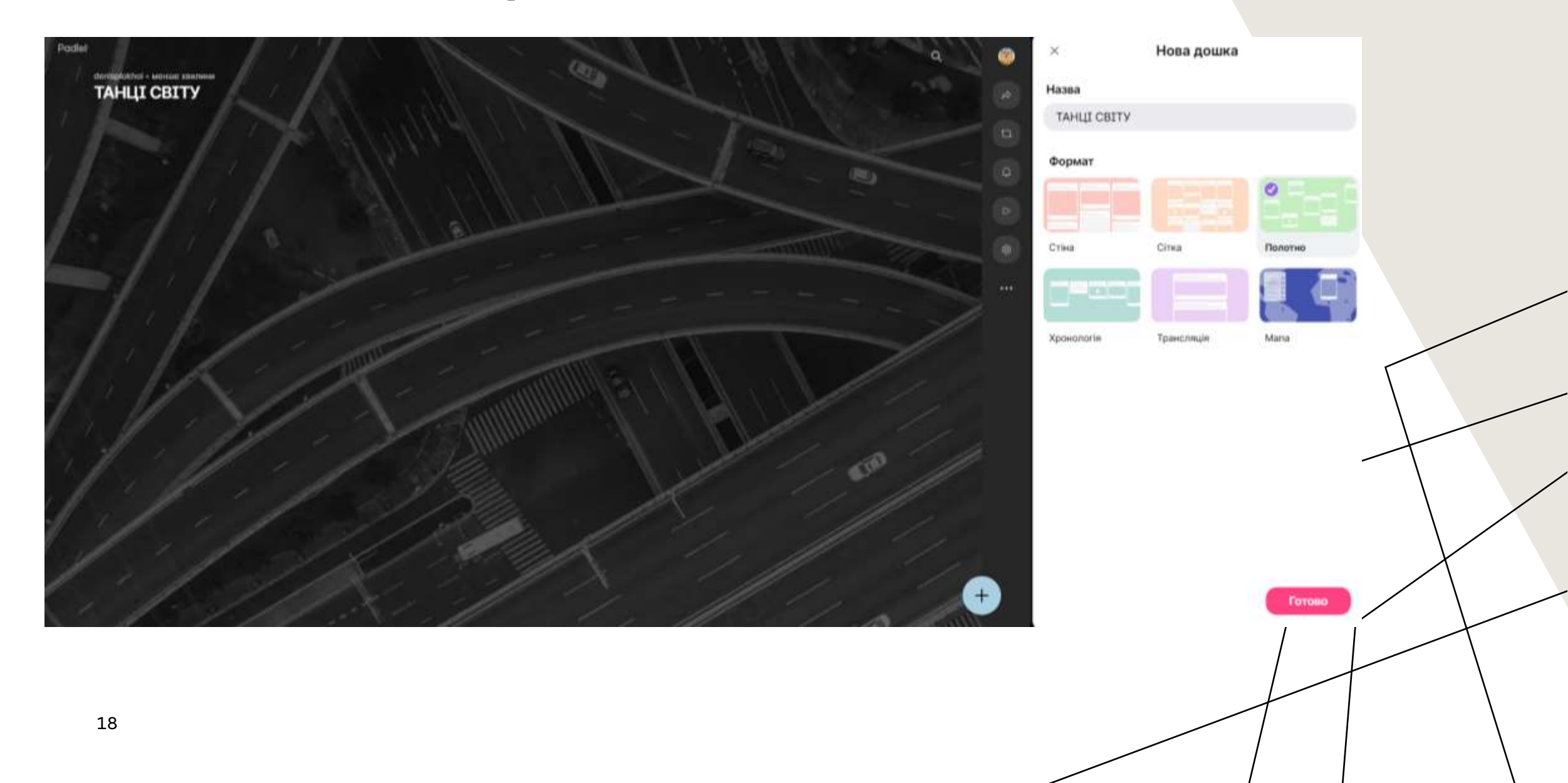

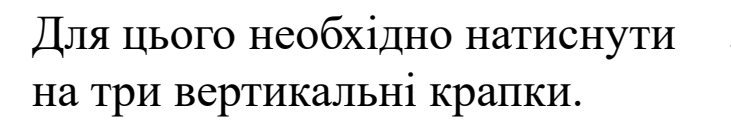

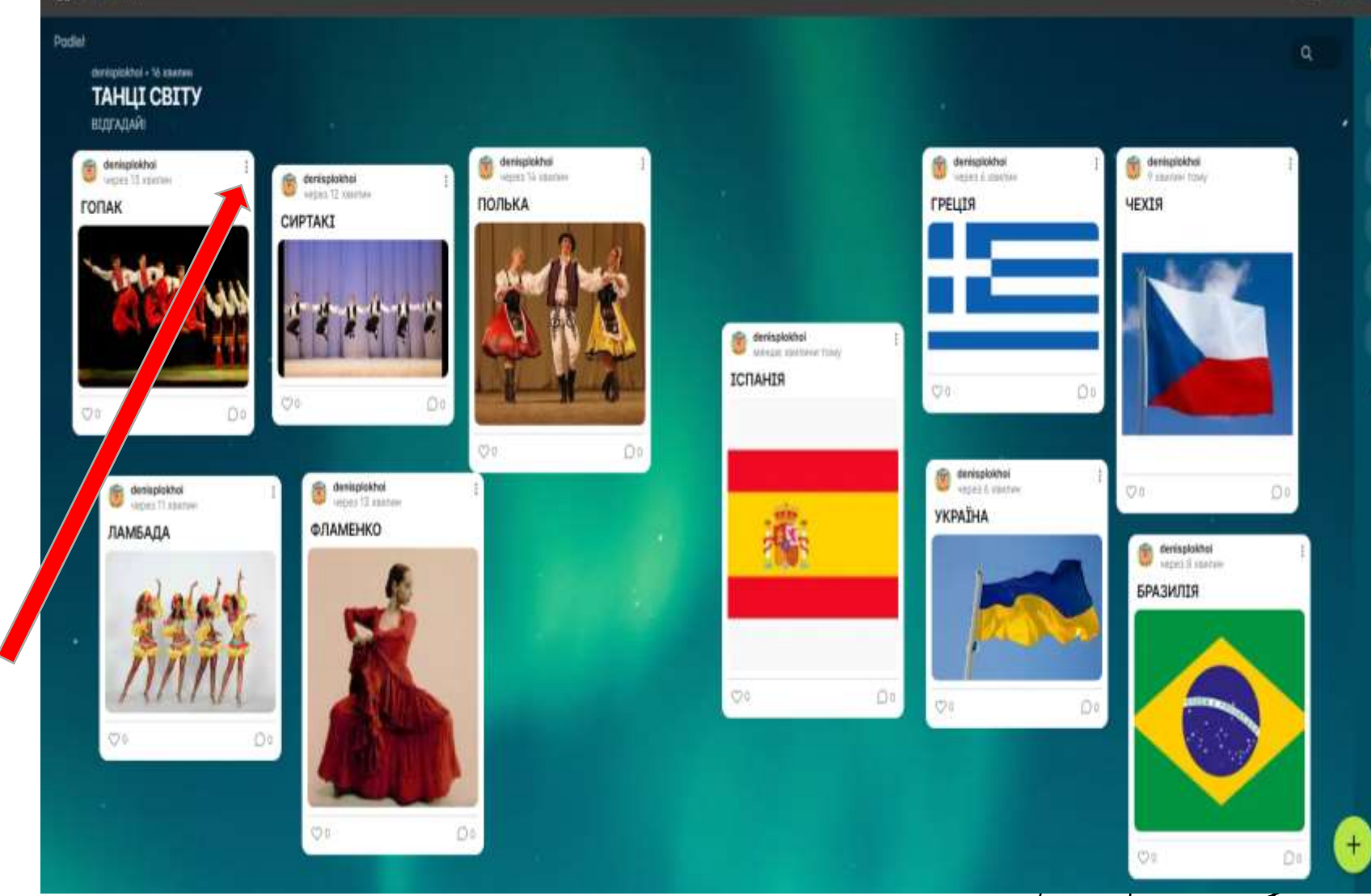

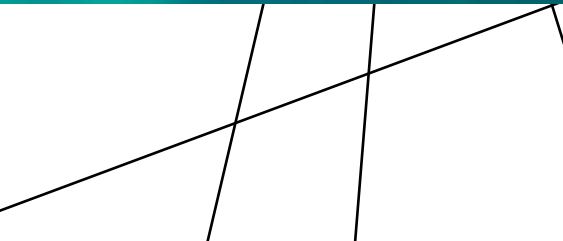

У меню, що відкрилося, знайти параметр «Об'єднати з дописом» та натиснути на нього.

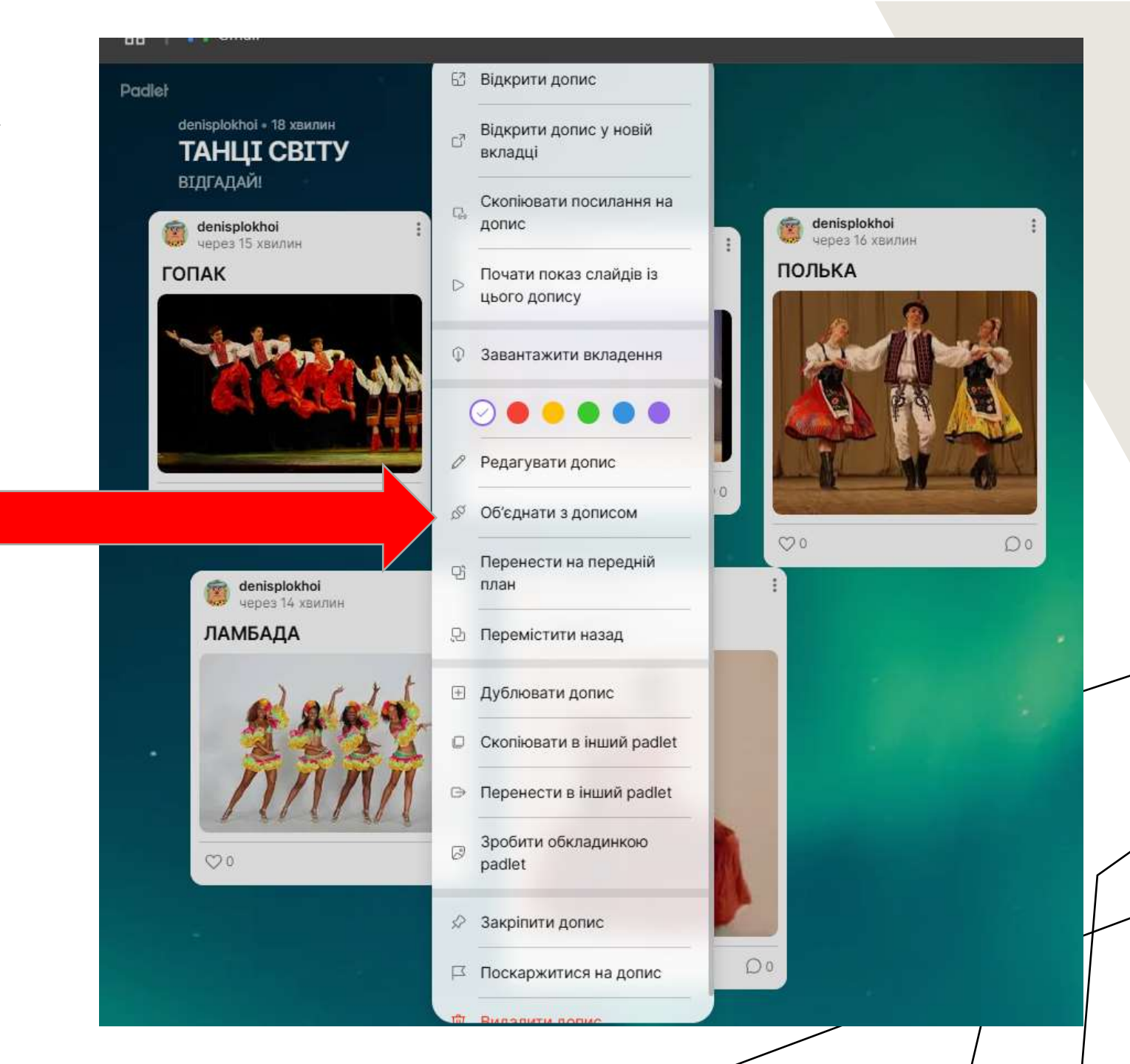

Далі на дошці всі раніше створені картки почнуть блимати та біля кожної з'явиться підпис «Підключити» на червоному тлі. Необхідно натиснути на слово «Підключити» біля тієї картки, до якої ви хотіли додати стрілку.

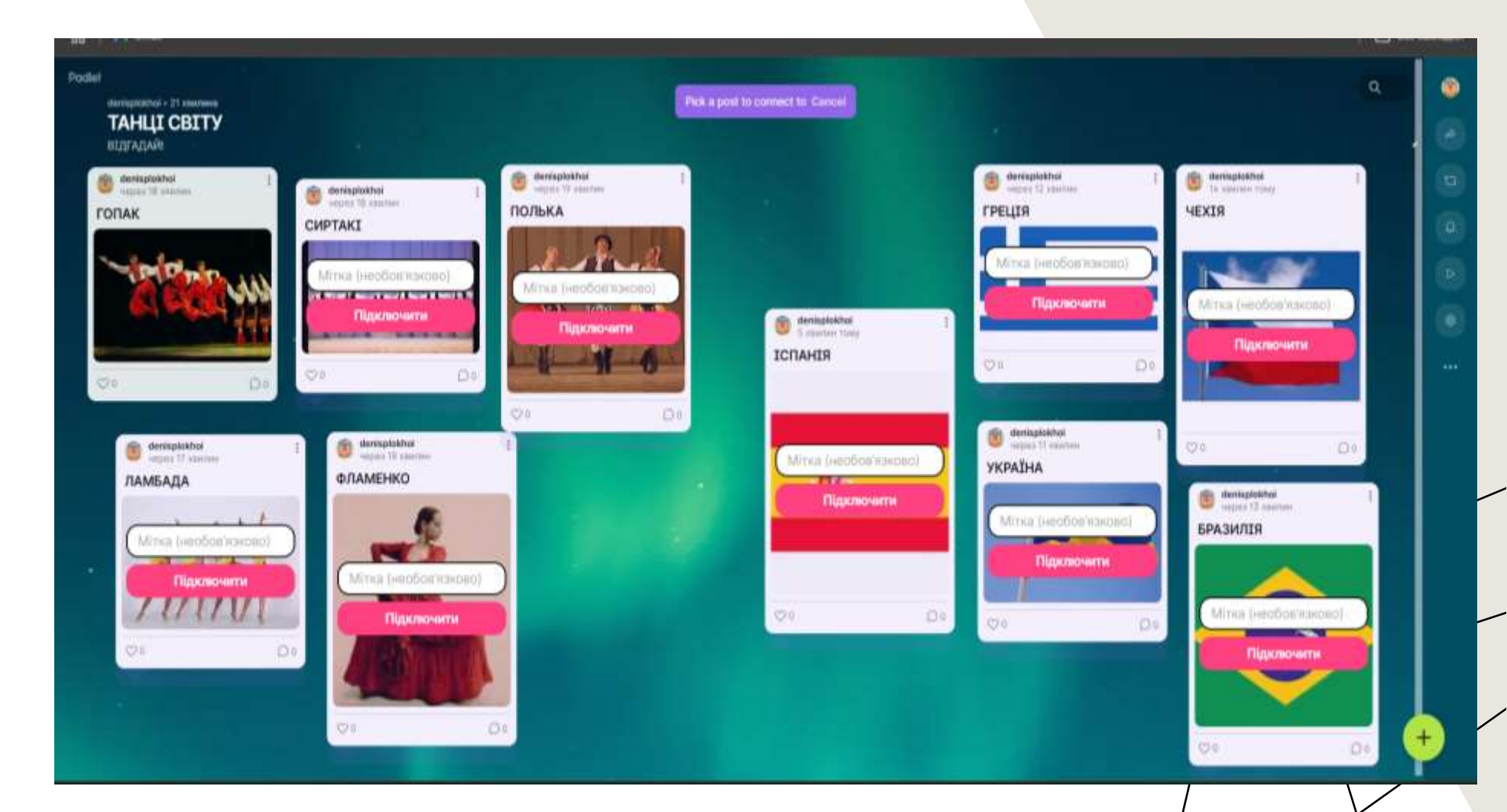

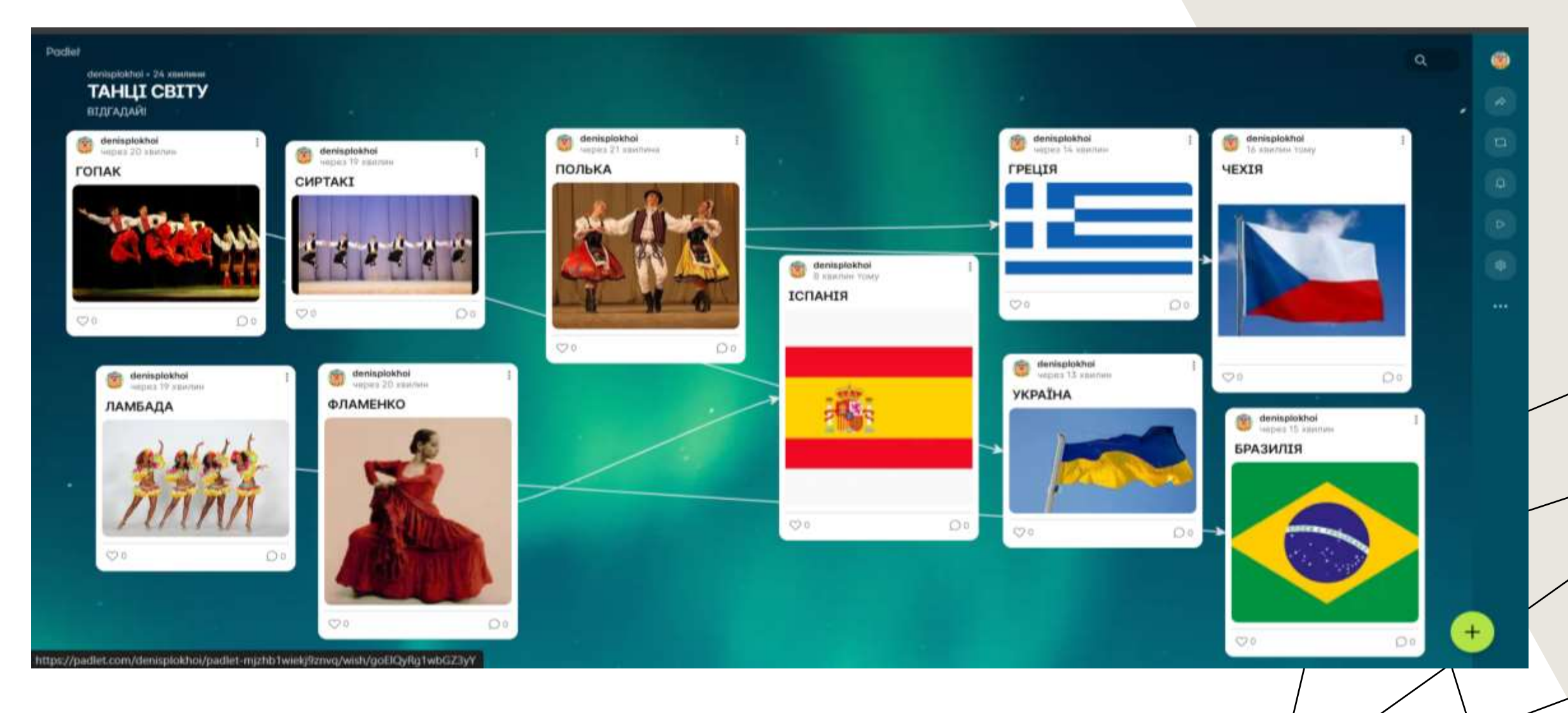

Для видалення картки з дошки треба знову натиснути на три вертикальні крапки і натиснути «Видалити».

IV. Публікація дошки та поширення дошки.

У верхньому правому куті відкритої дошки знайти кнопку «Поділитися» та натиснути на неї.

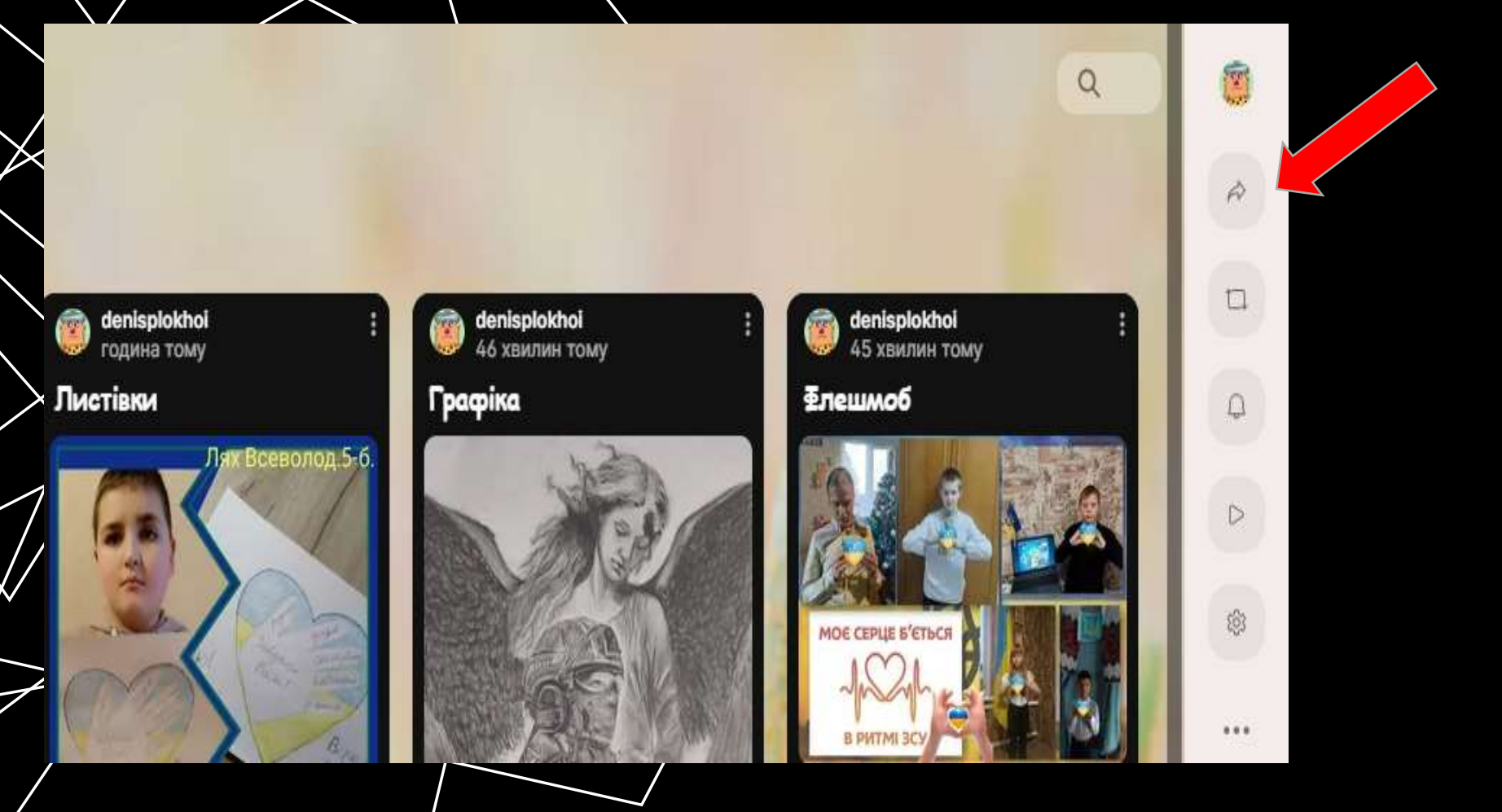

У меню обрати необхідні налаштування:

дозвіл для відвідування;

конфіденційність (обрати «Таємний», щоб тільки учасники ваших тренінгів могли заходити в дошку за надісланим Вами покликанням.

Доступ до дошки може бути: Таємний. Приватність: пароль. Приватність: вхід. Публічний.

| $\times$ |         | Поділ          | питися       |           |      |
|----------|---------|----------------|--------------|-----------|------|
| Cnisa    | втори   | Поділитися     | Посилання    | Експорту  | nati |
| Cnisa    | втори   |                |              |           | Ð    |
| Доз      | зволи д | ля відвідувачі | в            | Автор ~   |      |
| Кон      | фіденц  | ійність посила | ань          | Тасмний ~ |      |
| Д        | одати с | nisastopa      |              | Запросити | 1    |
| Поділ    | итися   |                |              |           |      |
|          | Слайд   | tmox           |              |           |      |
| 88       | Отрим   | иайте QR-код   |              |           |      |
|          | Вбуду   | вати у ваш бл  | ог або вебса | айт       | >    |
| £        | Поділ   | итися в іншом  | у додатку    |           | >    |
| Посил    | тання   |                |              |           |      |
| -9       | Скопін  | овати посила   | ння на дошк  | У         |      |
| 88       | Кімна   | та для групов  | ого обговор  | ення      | >    |
| 53       | Форм    | а надсилання   |              |           | >    |
| 1.3      | Посил   | ання на автом  | иатичне кло  | нування   | >    |

| Немає доступу<br>Доступ до цієї дошки мають<br>лише співавтори.                                                    | 0                                                                                                    |
|----------------------------------------------------------------------------------------------------|----------------------------------------------------------------------------------------------------|
| Читач<br>Відвідувачі мають доступ до<br>цієї дошки й можуть читати<br>дописи.                                      | 0                                                                                                    |
| Автор коментаря<br>Відвідувачі эможуть<br>коментувати публікації та<br>додавати реакції.                           | 0                                                                                                    |
| Автор<br>Відвідувачі можуть робити<br>нові дописи.                                                                 |                                                                                                    |
| Модератор<br>Відвідувачі можуть робити,<br>редагувати й схвалювати нові<br>дописи.                                 | 0                                                                                                    |
| Таємний                                                                                                    |                                                                                                    |
| Ця дошка буде прихована від<br>більшості користувачів. Лише<br>користувачі з посиланням<br>матимуть до неї доступ. | 0                                                                                                    |
| Приватність: пароль<br>Доступ до цієї дошки мають<br>тільки ті користувачі, у яких с<br>посилання та пароль.       | <                                                                                                    |
| Приватність: вхід                                                                                                  |                                                                                                    |
|                                                                                                    | Немає доступу<br>Доступ до цієї дошки мають<br>лише співавтори.<br>Читач<br>Відвідувачі мають доступ до<br>цієї дошки й можуть читати<br>дописи.<br>Автор коментаря<br>Відвідувачі эможуть<br>коментувати публікації та<br>додавати реакції.<br>Автор<br>Відвідувачі можуть робити<br>нові дописи.<br>Модератор<br>Відвідувачі можуть робити,<br>редагувати й схвалювати нові<br>дописи.<br>Таємний<br>Ця дошка буде прихована від<br>більшості користувачі лише<br>користувачі з посиланням<br>матимуть до неї дошки міноть<br>тільки ті користувачі, у яких с<br>посилання та пароль. |

Доступ до цієї дошки мають лише авторизовані відвідувачі, які мають посилання.

 $\bigcirc$ 

>

#### Публічний

10

Будь-кто може стримати доступ до цієї дошки. Вона буде показана на сторінці вашого профілю, а також серед результатів пошуку в Google.

групового обговорення

# Коралитися Співавтори Поділитися Посилання Експортувати Колортувати Колортувати Колортувати

ሰ Поділитися в іншому додатку

#### Посилання

| ⇔  | Скопіювати посилання на дошку       |   |
|----|-------------------------------------|---|
| 00 | Кімната для групового обговорення   | S |
| R  | Форма надсилання                    | 8 |
| 13 | Посилання на автоматичне клонування | 8 |

#### Експортувати

|   | Експортувати як файл зображення |  |
|---|---------------------------------|--|
|   | Експортувати у форматі PDF      |  |
| P | Експортувати у форматі CSV      |  |
| A | Експортувати як таблицю Excel   |  |
| ⊥ | Завантажити всі файли           |  |
| 6 | Друк                            |  |

>

Залежно від того, як Ви плануєте поширювати дошку, можна обрати різні варіанти: скопіювати покликання; отримати QR-код; отримати код для вставки в блог чи веб-сайт; відправити ел.поштою; поділитися у Фейсбук/Класрум/Твіттер.

У блоці «Експортувати». зміст дошки можна зберегти як зображення у форматі PNG, у форматі PDF, зберегти як таблицю Excel або роздрукувати.

Щоб вийти з меню налаштувань необхідно у верхньому лівому куті натиснути на кнопку «Закрити».

Кнопка «Клонувати» дозволяє зробити копію дошки.

Кнопка «Відкрити панель активності» - для перегляду операцій по дошці.

Кнопка «Відкрити слайдшоу» - запускає дошку в режимі слайдів.

6 40 (2)

Три горизонтальні крапки відкривають додаткові параметри:

Додати в закладки;

- Эробити шаблоном;
- Заморозити (неможливо додавати нові записи/ редагувати старі);
- Видалити дописи;

Ch. Ann

- Перемістити дошку в кошик.

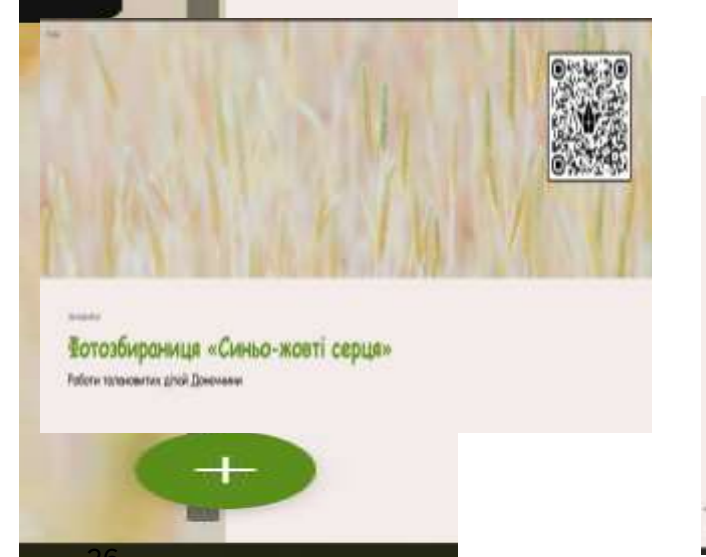

19:28

Все закладки

DO

T

0

D

Волонтерська діяльність Разом до Перемоги

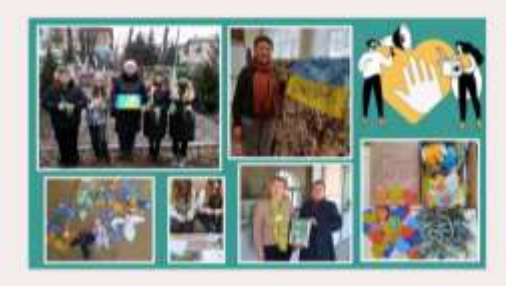

0 4 11

Ct. Boe sacragio Додаткові параметри × Э Деталі Додати закладку Позначити як шаблон C+ Rependential golaxy Заморозити дошку Видалити дописи. Перемістити дошку до кошика

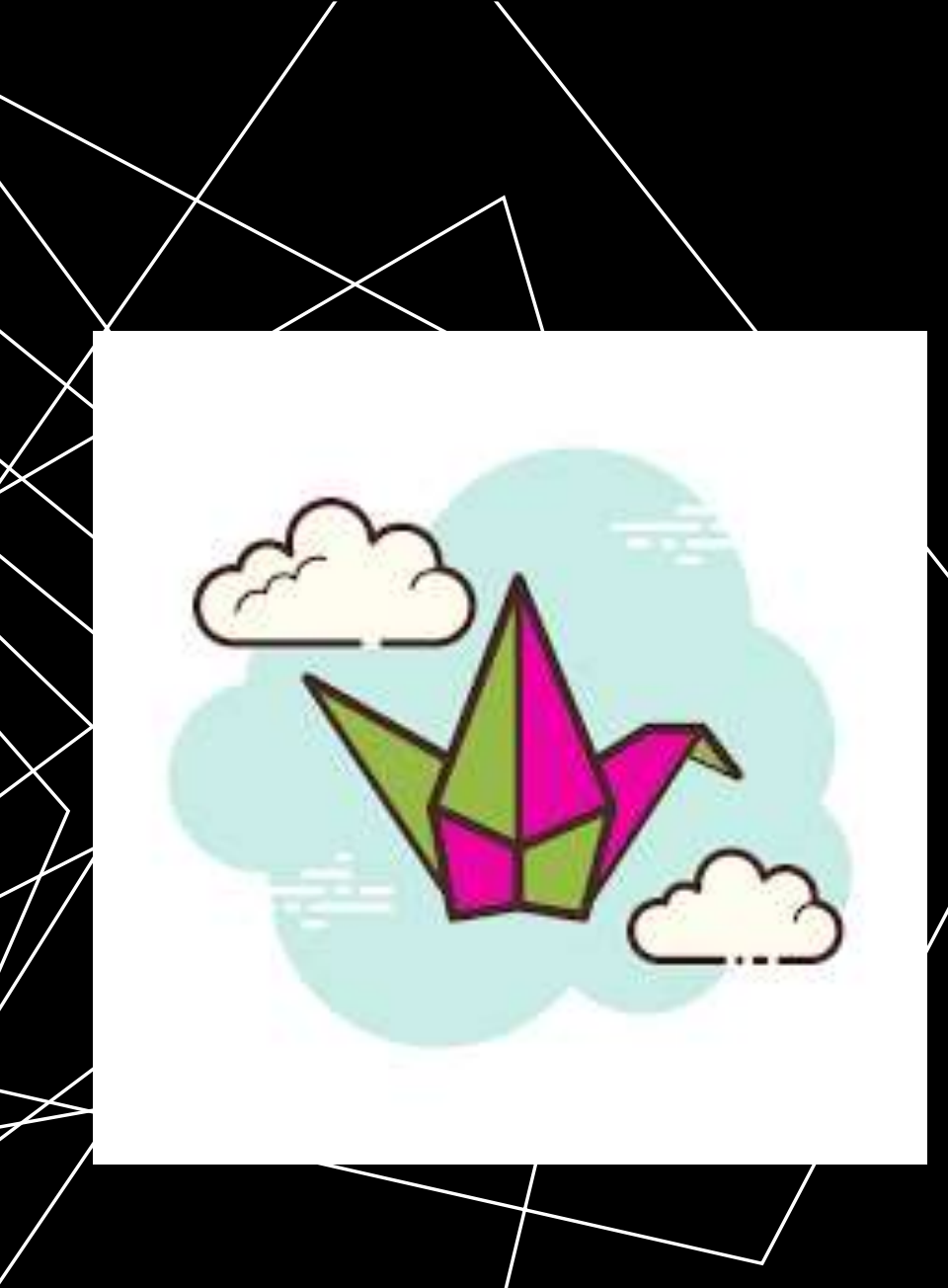

Padlet – зручний сервіс для спільної інтерактивної роботи. До безперечних переваг онлайн- інструменту Padlet можна віднести такі можливості, як: вибір дизайну віртуальної дошки; організація колективної діяльності в режимі реального часу і роботи з візуальним контентом; розміщення матеріалів як з будь-якого носія, так і з мережі Інтернет (фото-, відео-, аудіофайли).

Тому цей ресурс – чудовий помічник у роботі онлайн.